## 学校間総合ネット文書共有サービスの利用方法 (Windows 8 版)

① [スタート]を右クリックし、「ファイル名を指定して実行」をクリックします。

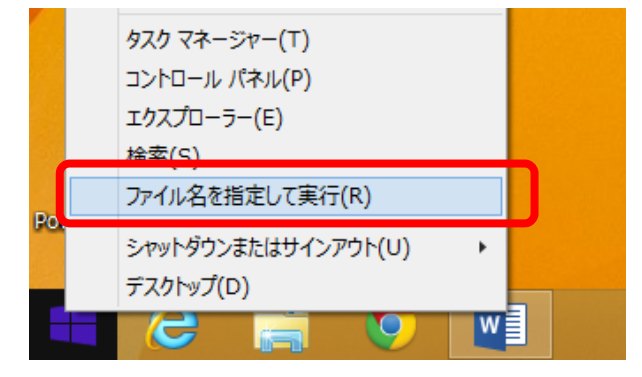

② 「¥¥kyouyuu.gifu-net.ed.jp」と入力後、[OK] を押します。

|       | 実行する<br>ネット リン | プログラム名、ま<br>ノース名を入力し | を指定し<br>たは開くフォ<br>てください。 | て実行<br>ルダーやドキ: | コメント名、イン | ~<br>ンター |
|-------|----------------|----------------------|--------------------------|----------------|----------|----------|
| 名前(0) | ): ¥¥kyou      | uyuu.gifu-net.       | .ed.jp                   |                |          | *        |
|       |                | ОК                   | *                        | ャンセル           | 参照(B)    |          |

③ ユーザー名欄に「gifu-net. local¥p 職員番号(5桁)」、パスワード欄に「職員 Web メールと同じパスワード」を入力して[OK] ボタンをクリックします。

|                           | Windows セキュリティ                                                         | × |  |
|---------------------------|------------------------------------------------------------------------|---|--|
| gifu-net.local¥<br>を忘れないで | ネットワーク資格情報の入力<br>次に接続するための資格情報を入力してください: kyouyuu.gifu-net.ed.jp        | _ |  |
| 2 154 174 1 1 1           | gifu-net.local¥p99999<br>・・・・・・<br>ドメイン: gifu-net.local<br>」 資格情報を記憶する |   |  |
|                           | 🐼 ユーザー名またはパスワードが正しくありません。                                              |   |  |
|                           | OK キャンセノ                                                               | ۲ |  |

- ④ 所属が使用する「所属」フォルダと、個人が使用する「personal」フォルダを表示
  - します。

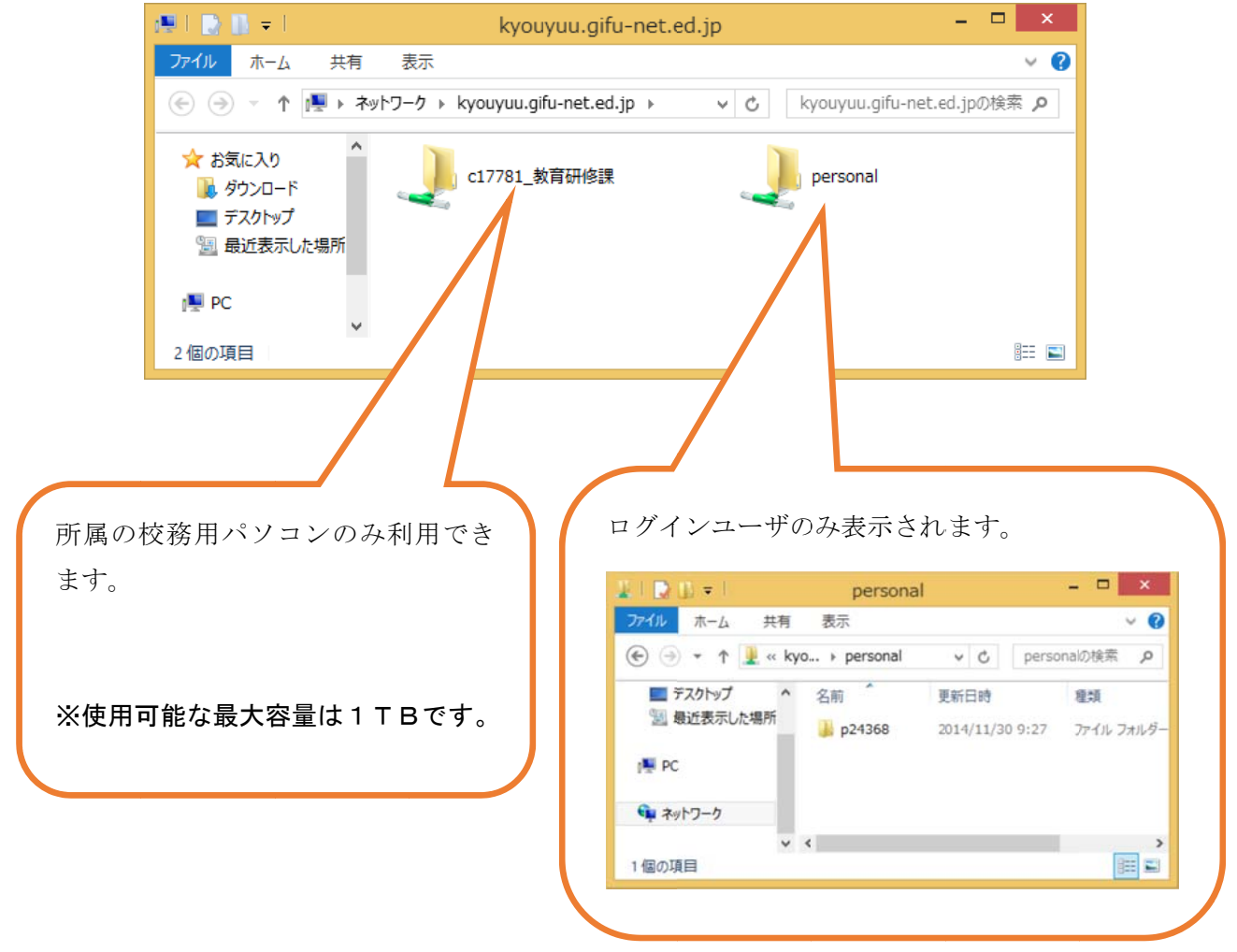

## 学校間総合ネット文書共有サービスの利用方法(Windows7版)

① [スタート] をクリックします。

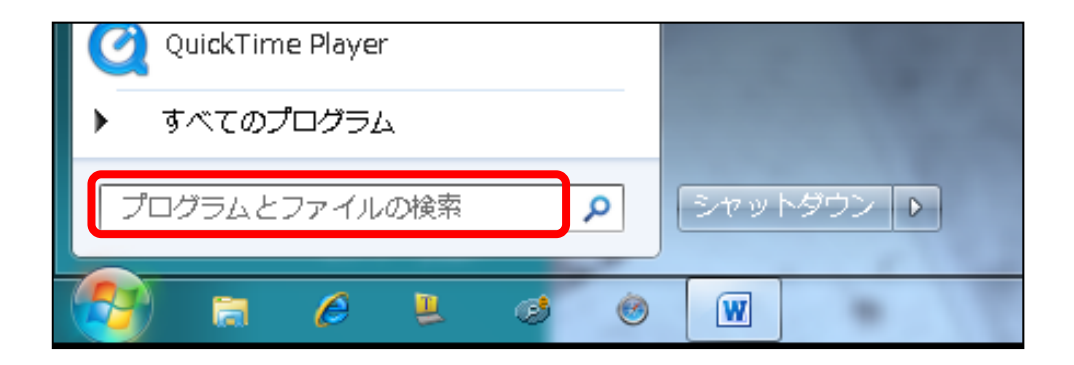

② 「¥¥kyouyuu.gifu-net.ed.jp」と入力後、[Enter] キーを押します。

| ₽ 検索     | 結果の続き <sup>;</sup> | を表示       |       |       |     |
|----------|--------------------|-----------|-------|-------|-----|
| ¥¥kyo    | uyuu.gifu-ı        | net.ed.jp | <br>> | ヤットダウ | > • |
| <b>8</b> | 0                  | Ø         | 1     |       |     |

③ ユーザー名欄に「gifu-net. local¥p 職員番号(5桁)」、パスワード欄に「職員 Web メールと同じパスワード」を入力して [OK] ボタンをクリックします。

| ſ                | Windows セキュリティ                                                          |
|------------------|-------------------------------------------------------------------------|
| gifu-net. local¥ | ネットワーク パスワードの入力<br>次に接続するためのパスワードを入力してください:<br>kyouyuu.gifu-net.ed.jp   |
| 2211/2110        | gifu-net.local¥p99999<br>・・・・・・・<br>ドメイン: gifu-net.local<br>回 資格情報を記憶する |
|                  | ログオン失敗: ユーザー名を認識できないか、またはパス<br>ワードが間違っています。                             |
|                  | OK         キャンセル                                                        |

④ 所属が使用する「所属」フォルダと、個人が使用する「personal」フォルダを表示 します。

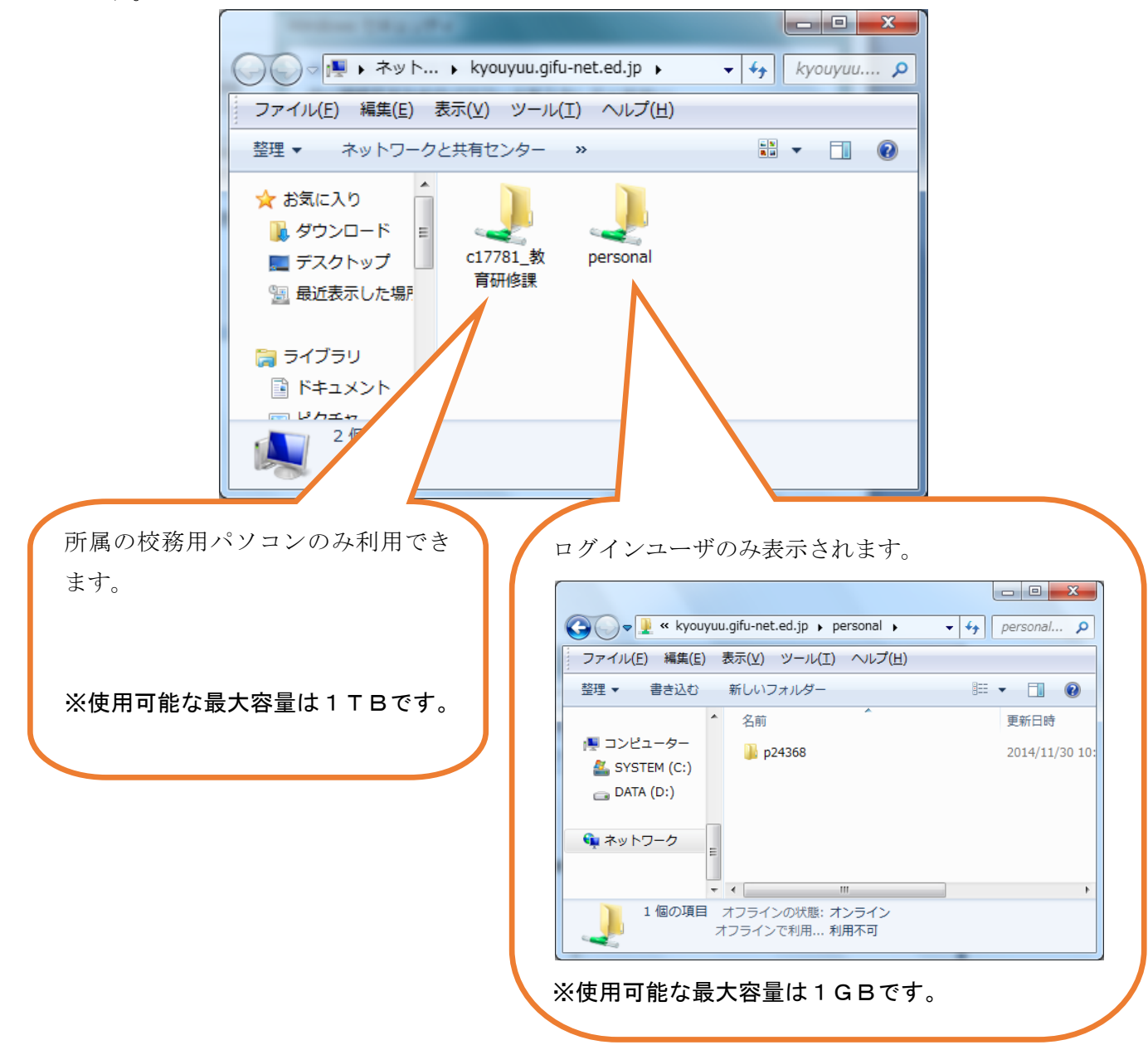

## ポータルサイトのショートカットメニューにある「文書共有」が開かない

Windows Update の影響により、教育情報ポータルサイトのショートカットメニューにある文書共有が 自動的にキャンセルされる現象が発生しています。

## 対処方法

 インターネットオプションの【セキュリティ】タブ内にある[ローカルイントラネット]を選び、 [サイト]をクリックする。

| 全般 セキュリティ アライバシー コンテンツ 接続 プログラム 詳細設定 セキュリティ設定を表示または変更するゾーンを選択してください。                                                                                                    |  |  |  |  |
|----------------------------------------------------------------------------------------------------|--|--|--|--|
| セキュリティ設定を表示または変更するゾーンを選択してください。                                                                                                    |  |  |  |  |
| インターネット       ローカル イントラネット       前線済みサイト       制限付きサイト         ローカル イントラネット       1000000000000000000000000000000000000                                                                            |  |  |  |  |
|                                                                                                    |  |  |  |  |
| このゾーンのセキュリティのレベル(L)<br>このゾーンで許可されているレベル: すべて<br><b>中低</b><br>- ローカル ネットワーク (イントラネット) に存在するサイトに対しては、 適<br>切です。<br>- (ほとんどのコンテンツが警告なしに実行されます。<br>- 未署名の ActiveX コントロールはダウンロードされません。<br>- 警告なし、の日にです。 |  |  |  |  |
| - 未署名の ActiveX コントロールはダウンロードされません。<br>警告なしの中レベルの保証です。                                                                                                    |  |  |  |  |
|                                                                                                    |  |  |  |  |
| 保護モードを有効にする (Internet Explorer の再起動が必要)(P)                                                                                                    |  |  |  |  |
| レベルのカスタマイズ(C) 既定のレベル(D)                                                                                                    |  |  |  |  |
| すべてのゾーンを既定のレベルにリセットする(B)                                                                                                    |  |  |  |  |
| OK         キャンセル         適用(A)                                                                                                    |  |  |  |  |

2. ローカルイントラネットの [詳細設定] をクリックする。

| ローカル イントラネット                                                                | x            |  |  |  |  |
|-----------------------------------------------------------------------------|--------------|--|--|--|--|
| 以下の設定を使って、ローカル イントラネット ゾーンに含ま<br>義してください。                                   | れる Web サイトを定 |  |  |  |  |
| ▼イントラネットのネットワークを自動的に検出する(D)                                                 |              |  |  |  |  |
| □ ほかのゾーンに指定されていないローカル (イントラネット) のサイトをすべて含<br>める(Z)                          |              |  |  |  |  |
| プロキシ サーバーを使用しないサイトをすべて含める(P)                                                |              |  |  |  |  |
| □ すべてのネットワーク パス (UNC) を含める(N)                                               |              |  |  |  |  |
| イントラネット設定の詳細  区  区  区  区  区  区  区  の  に  の  に  の  に  に  の  に  に  に  の  に  に | キャンセル        |  |  |  |  |

3. ローカルイントラネットの [この Web サイトをゾーンに追加する] 欄に、「\*.gifu-net.ed.jp」 と入力して [追加] をクリックする。

[Web サイト]欄の入力を確認し[閉じる]をクリックする。

| ローカル イントラネット                                                  | ×                |  |  |  |  |
|---------------------------------------------------------------|------------------|--|--|--|--|
| このゾーンに Web サイトを追加/削除できます。このゾーン<br>イトに、このゾーンのセキュリティの設定が適用されます。 | νのすべての Web サ     |  |  |  |  |
| この Web サイトをゾーン(ご追加する( <u>D</u> ):<br>*.gifu-net.ed.jp         | 追加( <u>A</u> )   |  |  |  |  |
| Web サイト( <u>W</u> ):                                          |                  |  |  |  |  |
| 追加すると<br>*.gifu-net.ed.jp が入る                                 | 肖·]除( <u>R</u> ) |  |  |  |  |
| 📃 このゾーンのサイトにはすべてサーバーの確認(https:)を必要とする(S)                      |                  |  |  |  |  |
|                                                               | 開じる( <u>C</u> )  |  |  |  |  |

 ローカルイントラネットおよびインターネットオプションを閉じ、インターネットエクスプローラ を再読込する。